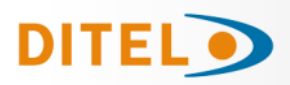

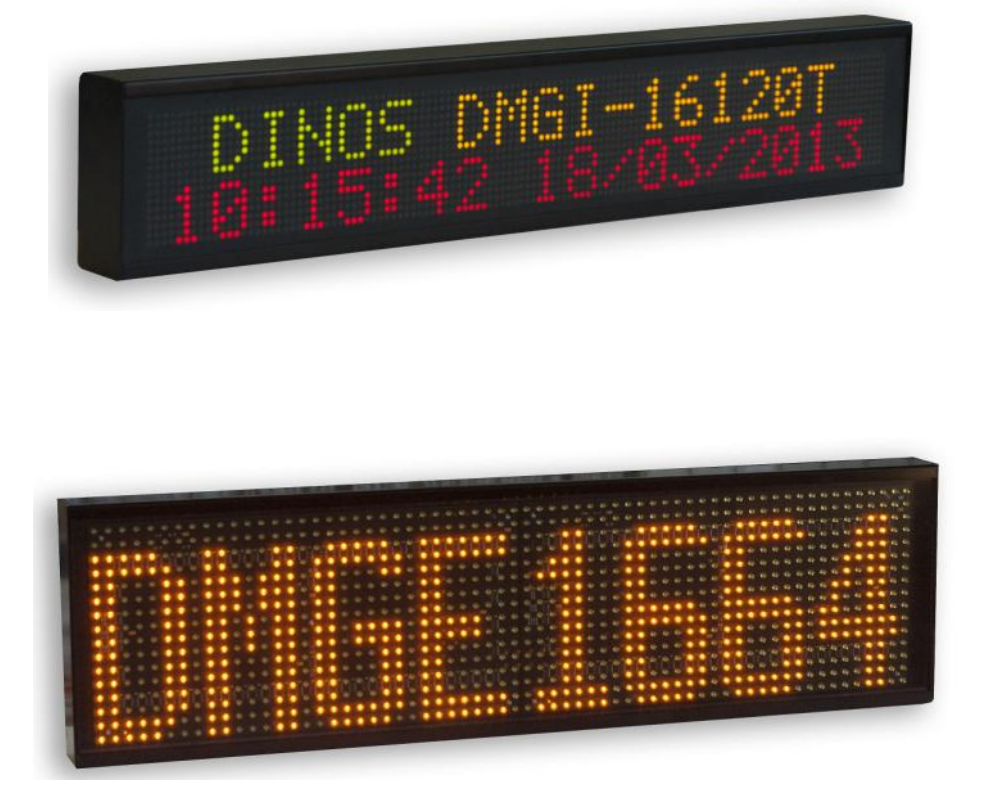

# INTÉGRATION DES AFFICHEURS DITEL SÉRIE DINOS-DMG DANS LES SYSTÈMES OPÉRATIFS WINDOWS 32 ET 64 BITS

#### <u>INDEX</u>

| Configuration minimale requise du PC         | 3  |
|----------------------------------------------|----|
| Fonctionnement général                       | 4  |
| Propriétés                                   | 6  |
| Méthodes                                     | 14 |
| Détail des commandes                         | 15 |
| Liste des commandes                          | 20 |
| Protocoles                                   | 20 |
| Constantes pour les programmes               | 20 |
| Liste des Propriétes, Méthodes et événements | 22 |
| Utilisation de MPCOMM.OCX dans .NET          | 25 |
| Programming codes                            | 26 |

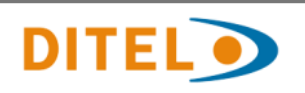

# 1. Configuration minimale requise du PC

**MPComm** est un composant ActiveX. Ce composant peut être utilisé avec les sys tèmes opératifs Windows 32 et 64 bits.

La technologie ActiveX peut être utilisée avec la plupart des systèmes actuels de développement, de manière que **MPComm**.

Les tests ont été effectués en utilisant C# et VisualBasic.

Pour le bon fonctionnement de **MPCOMM** il est nécessaire d'établir les trois pro priétés relatives à l'octroi de la licence. Voir exemple dans le chapitre suivant.

| LicProduct | Nom du Produit      | МРСОММ             |
|------------|---------------------|--------------------|
| LicName    | Nom de l'Entreprise | PIXELMP            |
| LicKey     | Code de licence     | "431A2CF1683AAFAC" |

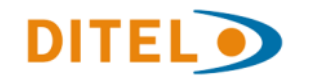

# 2. Fonctionnement général

MPComm est un composant ActiveX qui peut être intégré dans n'importe quelle application 32 bits développée avec les derniers systèmes de développement.

Le contrôle comprend:

**Propiétés** : Elles nous permettent de configurer et contrôler les ports série RS232, les connexions par le protocole TCP / IP, définir et récupérer l'information au cours des pro cessus de communication entre le contrôle et les différents appareils à contrôler.

**Événnements** : Les événements nous informent en temps d'exécution de l'activité du contrôle avec les différents appareils à contrôler.

**Méthodes** : Les méthodes nous permettent d'exécuter des fonctions propres du contrôle.

Pour utiliser le contrôle il faut d'abords initialiser le composant MPComm puis ouvrir le port série ou établir une connexion TCP / IP, on pourra alors exécuter le contrôle souhaité. Après chaque contrôle il est recommandé fermer la communication.

#### Exemple : initialiser MPComm (C#)

| axMPComm1.LicProduct = "MPCOMM";   | //Nom du composant   |
|------------------------------------|----------------------|
| axMPComm1.LicName = "PIXELMP";     | //Nom du composant   |
| axMPComm1.LicKey = "431A2CF1683AAF | AC"; //Code licence  |
| axMPComm1.Terminal2 = 8;           | //                   |
| axMPComm1.Terminal1 = 4;           | //                   |
| axMPComm1.DebugMode = false;       | //Mode de dépuration |

#### Exemple : ouvrir Port Série (VB)

MPComm1.Port = "COM1" // Port MPComm1.Speed = "38400" // Vitesse MPComm1.Protocolo = 0 // Protocole. 0 -> RS232/485, 1 -> TCP/IP MPComm1.RS485 = false // Type ligne. False ->RS232, True -> RS485 MPComm1.OpenComm // Ouvrir port

#### Exemple : ouvrir Port Série (C#)

axMPComm1.Port = "COM1:"; axMPComm1.Speed = "9600"; axMPComm1.Protocolo = 0; axMPComm1.RS485 = false; axMPComm1.OpenComm();

#### Exemple : établir communication TCP / IP (VB)

MPComm1.HostAdress = gl\_iphost\$ //IP Afficheur MPComm1.HostPort = gl\_ipport\$ // TCP port MPComm1.Usuario = gl\_ipusr\$ // MPComm1.Password = gl\_ippass\$ MPComm1.Protocolo = 1 MPComm1.RS485 = False MPComm1.OpenComm

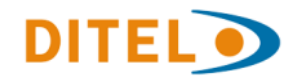

#### Exemple : établir communication TCP / IP (C#)

| ype serveur.Valeur par défaut            |
|------------------------------------------|
| // Port TCP.Valeur par défaut            |
| // Usager.Valeur par défaut              |
| // Password .Valeur par défaut           |
| .1.44"; //Adresse IP afficheur           |
| //Protocole. 0 -> RS232/485, 1 -> TCP/IP |
| // Ouvrir port                           |
|                                          |

Après l'ouverture d'une communication on peut communiquer avec les différents appareils. Dans l'exemple suivant, nous transmettons à l'afficheur 1 un programme de test intitulé **«Test1»** en mode **IMMÉDIAT** en utilisant la propriété **Orden** (voir page 18) à laquelle on assigne la valeur 39 (0x27) qui corresponds à la commande **FASTEXEC** (exécution immédiate d'un message).La liste détaillée des commandes que l'on peut utiliser avec la propriété **Orden** se trouve à la page 21.

#### Exemple : Envoyer un message à l'afficheur (VB)

MSG\$ = Chr\$(MPMOD\_INMEDIATO) + "Test1" // message à envoyer (String) MPComm1.BufferTX = MSG\$ // Buffer = message MPComm1.Orden = 0x27 // commande FASTEXE (Envoyer inmédiatement) numero\_error = Str\$( MPComm1.ErrorNx // résultat communication Error\$ = MPComm1.ErrorTx // Texte Erreur

#### Exemple : Envoyer un message à l'afficheur (C#)

string MSG = "Test1"; // message à envoyer (String) axMPComm1.Pantalla = 1; // Afficheur avec ID nº 1 axMPComm1.BufferTX = MSG; // Buffer = message axMPComm1.Orden = 0x27; // commande FASTEXE (Envoyer inmédiatement) Thread.Sleep(200); // Temporisation de 200ms String s = axMPComm1. // Réponse de l'afficheur(si retour valeur) int error = axMPComm1.ErrorNx; // Résultat de la communication

Il est important de différencier les commandes de communication (FASTEXEC, EXECUTE, SETHORA) des commandes de programmation (INMEDIATO,SUBE,VELMODO). Les commandes de communication nous permettent d'envoyer et de recevoir des informations d'un afficheur. Les commandes de programmation nous permettent d'établir une séquence d'instructions à exécuter sur l'afficheur une fois le programme transmit.

Enfin, vous devez fermer la connexion pour mettre fin aux processus de communication.

#### Exemple : Terminer la communication (C#)

MPComm1.CloseComm //Ferme le port série ou la connexion TCP/IP

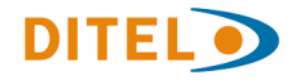

# 3. Propriétés

#### BufferRx

La propriété BufferRx nous permet d'obtenir le résultat de toutes les commandes qui renvoient des valeurs, comme par exemple, demander la date de l'afficheur, obtenir le programme en cours, le répertoire, etc.

| Туре   | Lecture / Écriture | Format           | Plage |
|--------|--------------------|------------------|-------|
| String | Oui / Non          | (Selon Commande) | -     |

MPComm1.Pantalla=1

| MPComm1.Orden = 0x0B      | //  | commande  | GE  | тнс | DRA | (Demande   |
|---------------------------|-----|-----------|-----|-----|-----|------------|
|                           |     | l'heı     | ıre | de  | l'a | afficheur) |
| Heure Afficheur\$ = MPCor | nm1 | .BufferRx |     |     |     |            |

## BufferTx

Certaines commandes du protocole ne sont pas limitées à réaliser une opération spécifique, mais permettent de transmettre des informations à l'afficheur. Cette information qui doit être transmise doit être stockée dans cette propriété avec le format adéquat de la commande avant d'exécuter la commande.

| Tiye   | Lecture / Écriture | Format           | Plage |
|--------|--------------------|------------------|-------|
| String | Non / Oui          | (Selon Commande) | -     |

CFGNumPan UNIQUEMENT POUR RS232 .

Définit le numéro de l'afficheur (ID) dans la configuration interne. Ce champ a une plage de 0 à 253.

| Туре   | Lecture / Écriture | Format | Plage            |
|--------|--------------------|--------|------------------|
| Entier | Si/Si              | -      | 0 - Non utilisé  |
|        |                    |        | 1–253 Recommandé |
|        |                    |        | 254 - Maître     |
|        |                    |        | 255 - Diffusion  |

MPComm1.CFGNumPan = 1

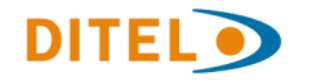

# CFGBaudsRS232

#### Uniquement pour RS232

Indique la vitesse du port RS232 de la carte de contrôle dans la configuration interne. Une fois modifier ce paramètre dans la configuration on doit fermer le port de communication pour modifier les paramètres et l'ouvrir à nouveau.

| Туре   | Lecture / Écriture | Format | Plage  |
|--------|--------------------|--------|--------|
| Entier | Oui / Oui          |        | 0-1200 |
|        |                    |        | 1-2400 |
|        |                    |        | 2-4800 |
|        |                    |        | 3-9600 |

MPComm1.CFGBaudRS232 = 3

MPComm1.Orden=0x0B // comando GETHORA (Pide la ho ra del visualizador)

Hora\_Visualizador\$ = MPComm1.BufferRx

#### CFGPassword

Cette propriété permet de modifier ou supprimer le mot de passe sur la carte de contrôle. Si on définit cette propriété avec huit espaces et on transmet, ce paramètre est désactivé. Pour s'assurer que les changements de mots de passe ont été réalisés vous devez redémarrer l'afficheur.

| Туре   | Lecturae/ Écritur | Format | Plage |
|--------|-------------------|--------|-------|
| String | Oui / Oui         | 8A     | -     |

MPComm1.CFGPassword = "CSECRETO"

## CFGBaudsRS485

Spécifie la vitesse de la configuration interne du port RS485. Si la carte de contrôle ne dispose pas du port RS485, elle doit correspondre à la vitesse du port RS232. Dans le cas contraire les deux ports peuvent avoir des vitesses différentes..

| Туре   | Lecture / Écriture | Format | Plage                                |
|--------|--------------------|--------|--------------------------------------|
| Entier | Oui / Oui          |        | 0-1200<br>1-2400<br>2-4800<br>3-9600 |

MPComm1.CFGBaudsRS485 = 1

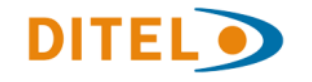

# CFGOffsetTemp

Cette propriété détermine la configuration de la carte de contrôle dont la valeur devrait augmenter ou diminuer l'affichage de la température. Le champ n'affecte pas si aucune sonde de température ou de contrôle est installée.

| Туре   | Lecture / Écriture | Format | Plage |
|--------|--------------------|--------|-------|
| Signed | Oui / Oui          | -      | -     |

MPComm1.CFGOffsetTemp = -1

#### CFGFIPowerOnReset

Indiquez si la carte de contrôle au début devrait être remis à zéro automatiquement et initialiser la mémoire d'affichage.

| Туре   | Lecture / Écriture | Format | Plage         |
|--------|--------------------|--------|---------------|
| Entier | Oui / Oui          |        | 0-Oui<br>1-No |

MPComm1.CFGFIPowerOnReset = 1

#### 

Le flag de ClsStop est utile car elle nous permet de définir si on souhaite lors d'un STOP de l'afficheur, effacer également le message. Dans certains cas, l'arrivée continue de l'information provoque scintillement de l'afficheur, cela peut être évité avec cette propriété.

NOTE :Cette Même action peut se réaliser simplement en envoyant un message vide avant d'arrêter l'afficheur.

| Туре   | Lecture / Écriture | Format | Plage         |
|--------|--------------------|--------|---------------|
| Entier | Oui / Oui          |        | 0-Oui<br>1-No |

MPComm1.CFGFINoCls = 1

| Туре   | Lecture / Écriture | Format | Plage |
|--------|--------------------|--------|-------|
| Entier | Oui / Oui          | -      | 0-255 |

MPComm1.CFGVelModoDef = 1

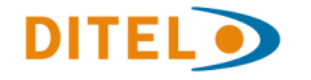

#### DebugMode

Cette propriété offre la possibilité de générer un registre à l'emplacement C: \ MPCOMM.DBG avec toutes les communications, indiquant la direction et le nombre de millisecondes entre les communications. Cette propriété est utile pour déboguer le produit final.

|                                                                                    | -                                  | Тур              | е                |                  | Le              | ctu      | ire /    | / Éc     | ritu     | ıre      |          | For      | ma | It       |    |    | P   | age | e   |    |
|------------------------------------------------------------------------------------|------------------------------------|------------------|------------------|------------------|-----------------|----------|----------|----------|----------|----------|----------|----------|----|----------|----|----|-----|-----|-----|----|
|                                                                                    |                                    | Boo              | ol               |                  |                 | C        | Dui      | / Oı     | Ji       |          |          |          | -  |          |    | Т  | rue | -Fa | lse |    |
| 2768895> (1)1<br>2768970 < ACK:<br>2872454> (1)1<br>2872595 < ACK:<br>3788235 Puer | 6 15<br>00<br>.6 0F<br>00<br>to se | 00<br>00<br>erie | 01<br>01<br>e Ce | 13<br>06<br>erra | 42<br>49<br>ado | 42<br>4E | 56<br>46 | 00<br>4F | в0<br>42 | 40<br>4F | 00<br>4C | 00<br>53 | 04 | C9<br>02 | 00 | 00 | 30  | 39  | 3F  | 03 |

r S ErrorNx

Utilise la propriété ErrorNx après chaque appel pour vérifier le résultat de celui-ci. Normalement, si la communication a réussi La propriété aura la valeur 0.Utile pour définir si la communication a réussie et en cas contraire montrer le message d'erreur (ErrorTX)

| Туре   | Lecture / Écriture | Format | Plage  |
|--------|--------------------|--------|--------|
| Entier | Oui / No           | -      | 0-1050 |

Dim Numero\_error AS Integer

MPComm1.Pantalla = 1 MPComm1.BufferTx =chr\$(MPMODO\_INMEDIATO)+"PRUEBA DE TEXTO" MPComm1.Orden = MPCMD\_FASTEXEC

Numero\_error = MPComm1.errornx

#### 🖻 ErrorTx

La propriété ErrorTx est très similaire à ErrorNx avec une particularité très importante. L'erreur ci-dessus est retournée comme une chaîne. Cette propriété est mise à jour après chaque communication.

| Туре   | Lecture / Écriture | Format | Plage |
|--------|--------------------|--------|-------|
| String | Oui / No           | -      | -     |

```
Dim Numero_error AS
Integer
Dim Texto_error AS String
MPComm1.Pantalla = 1
MPComm1.BufferTx =chr$(MPMODO_INMEDIATO)+"PRUEBA DE TEXTO"
MPComm1.Orden = MP_FASTEXEC
if MPComm1.errornx<>0 then
Texto_error=MPComm1.ErrorTx
Msgbox (Texto_error)
end if
```

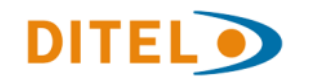

#### 🔊 EsperaACK

Spécifie le temps en millisecondes à attendre avant de donner un ACK erreur de timeout dispositif

| Туре   | Lecture / Écriture | Format | Plage   |
|--------|--------------------|--------|---------|
| Entier | Oui / Oui          | (IP)   | 1-10000 |

MPComm1.EsperaACK = 3000 ( 3 secondes)

#### HostAdress

Propriété HostAdress est responsable pour stocker l'adresse IP de l'afficheur.

| Туре   | Lecture / Écriture | Format | Plage           |
|--------|--------------------|--------|-----------------|
| Entier | Oui / Oui          | (IP)   | 255.255.255.255 |

MPComm1.HostAdress="127.0.0.1"

#### 🔊 HostPort

Hostport fonctionne en conjonction avec HostAdress pour déterminer le port TCP de l'afficheur serveur auquel se connecter. Habituellement l'adresse IP et le numéro de port d'un serveur ne dépend pas de notre logiciel, mais nous aurons besoin d'avoir cette information.

| Туре   | Lecture / Écriture | Format | Plage   |
|--------|--------------------|--------|---------|
| Entier | Oui / Oui          | -      | 1-65535 |

MPComm1.HostAdress="127.0.0.1" MPComm1.Hostport="1001"

#### 🔊 Orden

On utilise cette propriété pour indiquer au composant MPComm quel commande exécuter sur l'afficheur. Selon la commande le contrôle peux attendre ou pas la réponse de l'afficheur, et stocker dans **BufferRx** les données reçues ou bien utiliser le **BufferTx** pour transmettre des informations.

| Туре   | Lecture / Écriture | Format | Plage |
|--------|--------------------|--------|-------|
| Entier | No / Oui           | -      | 0-255 |

MPComm1.Pantalla = 1 MPComm1.BufferTx =chr\$(MPMODO\_INMEDIATO)+"PRUEBA DE TEXTO" MPComm1.Orden = MP\_FASTEXEC MPComm1.Pantalla = 1 MPComm1.Orden = MP\_GETDIR Directorio\$= MPComm1.BufferRx

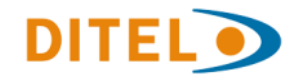

#### Pantalla

La propriété Pantalla définie l'adresse ID de l'afficheur avec lequel on veut réaliser le processus de communication. L'afficheur 255 est réservé à la diffusion Broadcast et dans ce cas aucune réponse n'est attendue.

| Туре   | Lecture / Écriture | Format | Plage |
|--------|--------------------|--------|-------|
| Entier | Oui / Oui          | -      | 0-255 |

MPComm1.Pantalla = 1

# PassWord

La propriété PassWord nous permet de définir le mot de passe à utiliser lors d'une communication avec le protocole TCP / IP. Cette propriété est conjointe à la propriété Usuario

| Туре   | Lecture / Écriture | Format | Plage |
|--------|--------------------|--------|-------|
| Entier | Oui / Oui          | -      | 0-10  |

MPComm1.PassWord ="ULZ2300"

# 🖻 Port

La propriété Port stocke le numéro de port du port RS232 pour être ouvert et utilisé pour les transmissions. Cette propriété est utilisée lorsque vous travaillez avec le protocole RS232.

| Туре   | Lecture / Écriture | Format | Plage       |
|--------|--------------------|--------|-------------|
| Entier | No / Oui           | -      | COM1 - COM4 |

MPComm1.Port="COM1"

#### Protocolo

Cette propriété est très importante car elle permet la commutation du protocole ou support de transmission entre RS232 et TCP / IP. Le mode ne peut pas être changé une fois le port a été ouvert.

| Туре   | Lecture / Écriture | Format | Plage |
|--------|--------------------|--------|-------|
| Entier | Oui / Oui          | -      | 0-1   |

MPComm1.Protocolo = MPPROT\_RS232

0 Protocolo RS232 1 Protocolo TCP/IP

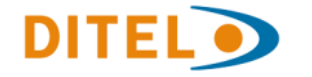

# Reintentos

Cette propriété nous permet de définir le nombre de tentatives qui souhaitent effectuer avant d'envisager une éventuelle erreur. Dans la plupart des cas, trois tentatives sont habituellement effectuées, mais dans certains cas il peut être préférable d'utiliser une seule.

| Туре   | Lecture / Écriture | Format | Plage |
|--------|--------------------|--------|-------|
| Entier | Oui / Oui          | -      | 0-10  |

MPComm1.Reintentos = 1

#### Speed

Propriété Speed est utilisé pour définir la vitesse de communication entre le PC et les afficheurs d'affichage ou d'un réseau RS485. Les vitesses disponibles sont

| Туре   | Lecture / Écriture | Format | Plage |
|--------|--------------------|--------|-------|
| String | Oui / Oui          | -      | 1200  |
| -      |                    |        | 2400  |
|        |                    |        | 9600  |
|        |                    |        | 19200 |
|        |                    |        | 38400 |
|        |                    |        |       |

MPComm1.Speed = "9600" MPComm1.Port = "COM1" MPComm1.OpenComm

## Usuario

Définit le nom d'utilisateur à utiliser pour établir une connexion avec l'afficheur. Cette propriété peut être utilisée que lorsque l'on utilisez le protocole TCP/ IP et son utilisation est conjointe à la propriété PassWord

| Туре   | Lecture / Écriture | Format | Plage |
|--------|--------------------|--------|-------|
| String | Oui / Oui          | -      | -     |

MPComm1.Usuario = "Administrador"

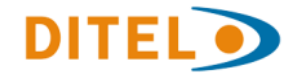

# VariableIDX

Lorsque l'on souhaite utiliser les variables numériques internes de l'afficheur cette propriété définit le code de la variable à modifier. Les variables sont identifiées numériquement, avec la variable A égale au numéro 0.

| Туре   | Lecture / Écriture | Format | Plage |
|--------|--------------------|--------|-------|
| Entier | Oui / Oui          | -      | 1-28  |

MPCommObj.VariableIdx = 2 'Variable C MPCommObj.VariableValor = Val(Text1(0)) MPCommObj.Orden = MPCMD\_PUTVARS

# VariableValor

Définit le format de la variable qui a été sélectionné avec VariableIDx. Cette valeur est entrée en format entier. On indique le format de sortie sur l'afficheur en indiquant le nombre de chiffres et le nombre de décimales devant le nom de la variable.

Exemple : 5.2A 5 chiffres avec 2 décimales pour la variable A

| Туре   | Lecture / Écriture | Format | Plage   |
|--------|--------------------|--------|---------|
| Entier | Oui / Oui          | -      | 1-65535 |

MPCommObj.VariableIdx = 2 'Variable C MPCommObj.VariableValor = 123 MPCommObj.Orden = MPCMD\_PUTVARS

Exemple de programme avec des variables. Les variables peuvent se définir

```
txt$ = Chr$(MPDAT_SYNC)

txt$ = txt$ + Chr$(MPDAT_LINIA) + "1"

txt$ = txt$ + Chr$(MPMOD_INMEDIATO) + " VAR A=" + Chr$(MPTIM_VARIABLE) + "A"

txt$ = txt$ + Chr$(MPDAT_LINIA) + "2"

txt$ = txt$ + Chr$(MPMOD_INMEDIATO) + "VAR B=" + Chr$(MPTIM_VARIABLE) + "5.2B"

txt$ = txt$ + Chr$(MPDAT_LINIA) + "3"

txt$ = txt$ + Chr$(MPDAT_LINIA) + "3"

txt$ = txt$ + Chr$(MPMOD_INMEDIATO) + "VAR C=" + Chr$(MPTIM_VARIABLE) + "5.0C"

txt$ = txt$ + Chr$(MPDAT_SYNC)
```

MPCommObj.OpenComm If MPCommObj.ErrorNx Then Exit Sub

MPCommObj.Pantalla = 1 MPCommObj.BufferTX = Chr\$(MPMOD\_INMEDIATO) & txt\$ MPCommObj.Orden = MPCMD\_FASTEXEC

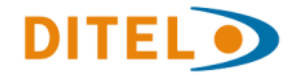

# 4. Méthodes

#### OpenComm

Ouvrez le port série ou un protocole TCP / IP en utilisant les propriétés relatives au protocole, la vitesse et le port série. Cette méthode n'utilise pas de paramètres. Le résultat de la méthode se déplace a la propriété ErrorTX et ErrorNX.

Parámetros

MPComm1.Speed = "9600" MPComm1.Port = "COM1" MPComm1.OpenComm

MPComm1.HostAdress = "195.106.100.2" MPComm1.HostPort = "1001" MPComm1.Usuario = "Usuario" MPComm1.Password = "Clave" MPComm1.Protocolo = 1 MPComm1.OpenComm

#### CloseComm

Ferme le port série ou une communication TCP / IP . Cette méthode n'utilise pas de paramètres. Le résultat de la méthode se déplace a la propriété ErrorTX et ErrorNX.

| Parámetros |  |
|------------|--|
| -          |  |

MPComm1.CloseComm

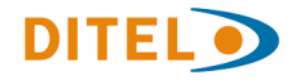

# 5. Détails d'utilisation des commandes.

```
MPCMD RESET = 1
                       ' Initialise afficheur
MPComm1.DebugMode = false
MPComm1.Terminal2 = 8
MPComm1.Terminal1 = 4
MPComm1.Port = "COM1"
MPComm1.Speed = "9600"
MPComm1.Protocolo = 0
MPComm1.RS485 = False
MPComm1.OpenComm
MPComm1.Pantalla = 1
MPComm1.Orden = MPCMD RESET
ErrorNx = Str$(MPComm1.ErrorNx)
ErrorTx$ = MPComm1.ErrorTx
MPComm1.CloseComm
MPCMD WDRESET = 2 ' Réinitialise l'afficheur
MPComm1.DebugMode = false
MPComm1.Terminal2 = 8
MPComm1.Terminal1 = 4
MPComm1.Port = "COM1"
MPComm1.Speed = "9600"
MPComm1.Protocolo = 0
MPComm1.RS485 = False
MPComm1.OpenComm
MPComm1.Pantalla = 1
MPComm1.Orden = MPCMD WDRESET
ErrorNx = Str$(MPComm1.ErrorNx)
```

MPComm1.CloseComm

ErrorTx\$ = MPComm1.ErrorTx

MPCMD STOP = 3

' Arrête l'exécution de l'afficheur

```
MPComm1.DebugMode = false
MPComm1.Terminal2 = 8
MPComm1.Terminal1 = 4
MPComm1.Port = "COM1"
MPComm1.Speed = "9600"
MPComm1.Protocolo = 0
MPComm1.Protocolo = 0
MPComm1.RS485 = False
MPComm1.OpenComm
MPComm1.OpenComm
MPComm1.Pantalla = 1
MPComm1.Pantalla = 1
MPComm1.Orden = MPCMD_STOP
ErrorTx$ = Str$(MPComm1.ErrorTx)
ErrorTx$ = MPComm1.ErrorTx
MPComm1.CloseComm
```

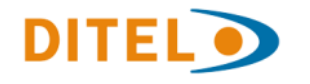

MPCMD\_BORRAR = 5 ' Supprime un programme
MPComm1.DebugMode = false
MPComm1.Terminal2 = 8
MPComm1.Terminal1 = 4
MPComm1.Port = "COM1"
MPComm1.Port = "OCM1"
MPComm1.Protocolo = 0
MPComm1.Protocolo = 0
MPComm1.RS485 = False
MPComm1.OpenComm
MPComm1.Pantalla = 1
MPComm1.BufferTX = "RELOJ"
MPComm1.Orden = MPCMD\_BORRAR
ErrorNx = Str\$(MPComm1.ErrorNx)
ErrorTx\$ = MPComm1.ErrorTx
MPComm1.CloseComm

MPCMD\_GETPROG = 9 ' Demande le code du programme en train de s'exécuter dans l'afficheur. // Par exemple pour récupérer le code d'un programme fait avec le software d'édition Dynamic Plus.Le code récupéré peut se réutiliser directement avec la commande MPCMD\_FASTEXEC

MPComm1.DebugMode = false MPComm1.Terminal2 = 8 MPComm1.Terminal1 = 4 MPComm1.Port = "COM1" MPComm1.Portcolo = 0 MPComm1.Protocolo = 0 MPComm1.OpenComm MPComm1.OpenComm MPComm1.Pantalla = 1 MPComm1.BufferTX = "PRUEBA" MPComm1.Orden = MPCMD\_GETPROG Programa\$ = MPComm1.BufferRx ErrorNx = Str\$(MPComm1.ErrorNx) ErrorTx\$ = MPComm1.ErrorTx MPComm1.CloseComm

MPCMD\_SETHORA = 10 ' Établit l'heure de l'affichage MPComm1.DebugMode = false MPComm1.Terminal2 = 8 MPComm1.Terminal1 = 4 MPComm1.Port = "COM1" MPComm1.Speed = "9600" MPComm1.Protocolo = 0 MPComm1.Protocolo = 0 MPComm1.RS485 = False MPComm1.OpenComm MPComm1.OpenComm MPComm1.Pantalla = 1 MPComm1.BufferTX = "01-01-05 13:30:16" MPComm1.Orden = MPCMD\_SETHORA ErrorNx = Str\$(MPComm1.ErrorNx) ErrorTx\$ = MPComm1.ErrorTx MPComm1.CloseComm

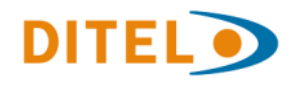

```
MPCMD_GETHORA = 11 ' Demande l'heure de l'affichage
```

```
MPComm1.DebugMode = false
MPComm1.Terminal2 = 8
MPComm1.Terminal1 = 4
MPComm1.Port = "COM1"
MPComm1.Speed = "9600"
MPComm1.Protocolo = 0
MPComm1.RS485 = False
MPComm1.OpenComm
MPComm1.Pantalla = 1
ErrorNx = Str$(MPComm1.ErrorNx)
ErrorTx$ = MPComm1.ErrorTx
MPComm1.Orden = MPCMD GETHORA
iret$ = MPComm1.BufferRx
        TxtFecha(2) = Asc(Mid(iret$, 1, 1))
        TxtFecha(1) = Asc(Mid(iret$, 2, 1))
        TxtFecha(0) = Asc(Mid(iret$, 3, 1))
        TxtHora(0) = Asc(Mid(iret$, 4, 1))
        TxtHora(1) = Asc(Mid(iret$, 5, 1))
        TxtHora(2) = Asc(Mid(iret$, 6, 1))
ErrorNx = Str$(MPComm1.ErrorNx)
ErrorTx$ = MPComm1.ErrorTx
MPComm1.CloseComm
```

MPCMD\_PASSWORD = 14 ' Envoyer le password a l'afficheur

```
MPComm1.DebugMode = false
MPComm1.Terminal2 = 8
MPComm1.Terminal1 = 4
MPComm1.Port = "COM1"
MPComm1.Speed = "9600"
MPComm1.Protocolo = 0
MPComm1.Protocolo = 0
MPComm1.OpenComm
MPComm1.OpenComm
MPComm1.OpenComm
MPComm1.Pantalla = 1
MPComm1.BufferTX = "SECRET"
MPComm1.BufferTX = "SECRET"
MPComm1.Orden = MPCMD_PASSWORD
ErrorTx$ = MPComm1.ErrorTx
MPComm1.CloseComm
```

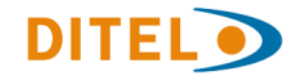

```
MPCMD_SETPASSW = 15 ' Établit nouveau password
MPComm1.DebugMode = false
MPComm1.Terminal2 = 8
MPComm1.Terminal1 = 4
MPComm1.Port = "COM1"
MPComm1.Speed = "9600"
MPComm1.Protocolo = 0
MPComm1.Protocolo = 0
MPComm1.OpenComm
MPComm1.OpenComm
MPComm1.OpenComm
MPComm1.Pantalla = 1
MPComm1.BufferTX = "SECRET"
MPComm1.Orden = MPCMD_SETPASSW
ErrorNx = Str$(MPComm1.ErrorNx)
ErrorTx$ = MPComm1.ErrorTx
MPComm1.CloseComm
```

MPCMD GETVER = 18 ' Demande de version du logiciel MPComm1.DebuqMode = false MPComm1.Terminal2 = 8 MPComm1.Terminal1 = 4MPComm1.Port = "COM1" MPComm1.Speed = "9600"MPComm1.Protocolo = 0MPComm1.RS485 = FalseMPComm1.OpenComm MPComm1.Pantalla = 1 MPComm1.Orden = MPCMD GETVER respuesta\$ = main.MPComm1.BufferRx version = Val("&h" + Mid(respuesta\$, 1, 2)) hardhare = Mid(respuesta\$, 4) ErrorNx = Str\$(MPComm1.ErrorNx) ErrorTx\$ = MPComm1.ErrorTx MPComm1.CloseComm

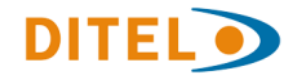

MPCMD NEJECUTAR = 31 ' Exécuter un programme sur l'afficheur

```
MPComm1.DebugMode = false
MPComm1.Terminal2 = 8
MPComm1.Terminal1 = 4
MPComm1.Port = "COM1"
MPComm1.Speed = "9600"
MPComm1.Protocolo = 0
MPComm1.RS485 = False
MPComm1.OpenComm
MPComm1.OpenComm
MPComm1.Orden = MPCMD_NEJECUTAR
ErrorNx = Str$(MPComm1.ErrorNx)
ErrorTx$ = MPComm1.ErrorTx
MPComm1.CloseComm
```

MPCMD FASTEXEC = 39 ' Exécution immédiate d'un programme

```
MPComm1.DebugMode = false
MPComm1.Terminal2 = 8
MPComm1.Terminal1 = 4
MPComm1.Port = "COM1"
MPComm1.Speed = "9600"
MPComm1.Protocolo = 0
MPComm1.RS485 = False
MPComm1.OpenComm
MPComm1.OpenComm
MPComm1.Pantalla = 1
MPComm1.BufferTX = Chr$(MPMOD_INMEDIATO) +
"Prueba"
MPComm1.Orden = MPCMD_FASTEXEC
ErrorNx = Str$(MPComm1.ErrorNx)
ErrorTx$ = MPComm1.ErrorTx
MPComm1.CloseComm
```

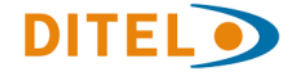

# 6. Liste des commandes

À définir dans l'application comme variables globales en format « string».

```
Ejemplo (C#) :
string MPCMD_FASTEXEC = char (0x27) +"";
axMPComm1.Orden = MPCMD FASTEXEC;
Global Const MPCMD RESET = 1(0x01) ' Initialise l'afficheur
Global Const MPCMD WDRESET = 2(0x02) ' Réinitialise l'afficheur
Global Const MPCMD STOP = 3(0x03) ' Arrête l'exécution de l'afficheur
Global Const MPCMD BORRAR = 5(0x05) ' Supprime un programme
Global Const MPCMD CONFIG = 8(0x08) ' Configuration des ports d'afficheur
Global Const MPCMD GETPROG = 9(0x09) ' Demande le code du programme en train
                                        de s'exécuter dans l'afficheur.
Global Const MPCMD SETHORA = 10(0x0A) ' Met à l'heure l'horloge de l'afficheur
Global Const MPCMD GETHORA = 11(0x0B) ' Demande l'heure de l'afficheur
Global Const MPCMD PASSWORD = 14(0x0E) ' Envoyer le mot de passe à l'afficheur
Global Const MPCMD SETPASSW = 15(0x0F) ' Définit nouveau mot de passe
Global Const MPCMD SETTEMP = 16(0x10) ' Etablie offset température
Global Const MPCMD GETTEMP = 17(0x11) ' Demande température
Global Const MPCMD GETVER = 18(0x12) ' Demande version du logiciel
Global Const MPCMD NGETDIR = 30(0x1E) ' Demander le répertoire à l'afficheur
Global Const MPCMD NEJECUTAR = 31(0x1F) ' Exécuter un programme sur
                                            l'afficheur.Voir software d'édition
                                            Dynamic Plus.
Global Const MPCMD FASTEXEC = 39(0x27) ' Exécution immédiate d'un programme
```

# 7.ANEXO B Protocolos soportados

Global Const MPPROT\_RS232 = 0 ' Mode de transmission pour série Global Const MPPROT\_TCPIP = 1 ' Mode de transmission pour Sockets TCP/IP

# 8.ANEXO C Constantes para programas

| Const | MPTIM_DIF_DIAS = &HA4                                                                  |
|-------|----------------------------------------------------------------------------------------|
| Const | MPTIM_DIF_SEMAN = &HA5                                                                 |
| Const | MPTIM_DIF_MESES = &HA6                                                                 |
| Const | MPTIM_HORMIN = &HA7                                                                    |
| Const | MPTIM_TEMPER = &HA8                                                                    |
| Const | MPTIM_DIAV = &HA9                                                                      |
| Const | MPTIM_MESV = &HAA                                                                      |
| Const | MPEFE_FLASH = &HBO                                                                     |
| Const | MPEFE_NEGATIVO = &HB1                                                                  |
| Const | $MPEFE_BORRADO = \&HB2$                                                                |
| Const | MPEFE_ESPERA = &HB3                                                                    |
| Const | MPEFE_BEEP = &HB4                                                                      |
|       | Const<br>Const<br>Const<br>Const<br>Const<br>Const<br>Const<br>Const<br>Const<br>Const |

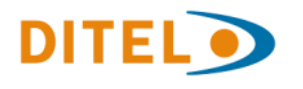

```
Global Const MPDAT GROSOR = & HCO
Global Const MPDAT TIPO LETRA = &HC1
Global Const MPDAT INVERSO = & HC2
Global Const MPDAT NORMAL = &HC3
Global Const MPDAT VEL MODO = &HC4
Global Const MPDAT ESP MODO = & HC5
Global Const MPDAT CICLOS = & HC6
Global Const MPDAT LINIA = &HC7
Global Const MPDAT PROGRAM = & HC8
Global Const MPDAT SYNC = &HC9
Global Const MPDAT NOSYNC = & HCA
Global Const MPDAT NOCENTRO = & HCD
Global Const MPDAT ANIM = & HCE
Global Const MPDAT NOANIM = & HCF
Global Const MPDAT LUMIN = & HDO
Global Const MPDAT REM = & HD2
Global Const MPDAT DIBUJO = & HD4
Global Const MPDAT VENTANA = & HD3
Global Const MPDAT MPBASIC = & HD5
Global Const MPTDAT BLINK = & HAO
Global Const MPTDAT COLOR = & HA1
Global Const MPTDAT FONDO = & HA2
Global Const MPTDAT GRAFICO = & HA3
Global Const MPMOD CORRER = & HEO
Global Const MPMOD CENTRO = &HE1
Global Const MPMOD DISMINUIDO = & HE2
Global Const MPMOD APILADO = &HE3
Global Const MPMOD RODAR = &HE4
Global Const MPMOD SUBE = &HE5
Global Const MPMOD BAJA = &HE6
Global Const MPMOD ROTACION1 = & HE7
Global Const MPMOD ROTACION2 = &HE8
Global Const MPMOD ROTACION3 = & HE9
Global Const MPMOD ROTACION4 = &HEA
Global Const MPMOD APARICION1 = & HEB
Global Const MPMOD APARICION2 = & HEC
Global Const MPMOD APARICION3 = & HED
Global Const MPMOD APARICION4 = & HEE
Global Const MPMOD NIEVE = &HEF
Global Const MPMOD INMEDIATO = & HFO
Global Const MPMOD DESLIZAR = &HF1
Global Const MPMOD GIRAR = & HF2
Global Const MPMOD BOLSA = & HF3
```

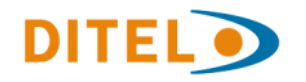

# 9.ANNEXE D Liste des Méthodes, Propriété et évenements

La liste suivante est exhaustive et inclue également les propriétés, méthodes ou événements utilisés exclusivement para la programmation interne de l'afficheur en usine.

Ceux-ci n'apparaissent pas dans ce manuel qui est orienté à l'usager final.

Il est recommandé de ne pas modifier leur valeur par défaut et d'utiliser seulement ceux décrits dans ce manuel.

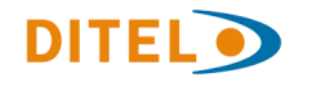

AboutBox() AddParametterShort(short) AddParametterString(string, shc AnimCrc(string) AttachInterfaces() AxMPComm() BufferDisk() EloseComm() CompressGMP(string, string, sh CompressGMPEstimateLen(strin 😁 BufferTX 👼 CreateSink() 👼 DetachSink() get\_variant(short) GetLSNumNode() GetLSRdNode(short) GetStatus2Error(short) GetStatus2Event(short) GetStatus2EventEx(short) GetStatus2Noms(short) GetStatusError(short) GetStatusEvent(short) GetStatusEventEx(short) GetStatusNoms(short) GetStatusSDACode() GetStatusSDAMode() ImTickGetBitmap(string) ImTickGetFonts(string) InitParametters() ModemCall(string, string, int) ModemDCD() ModemHungUp(string, string) OpenComm() OpenCommNonBlocking() set\_variant(short, object) SetLSNumNode(int) SetLSRdNode(short, int) SetSlaveCmd(short, short) SetSubOrden(short) TransmitEditFilex(short, string) TransmitFont(string) TransmitGraf(string) TransmitGrafComp(int)

TransmitSoft(string)

- TransmitTxt(string) TransmitWav(string) TransmitWavEx(strine UpdateLight(string, s 😭 AbortComm 😁 BinaryTx blubrillo 🚰 blucontrast 😭 BufferRx
- 🚰 CFGAltLen
- CFGAltLins
- CFGBaudsRS232
- CFGBaudsRS485
- CFGCReceptor1
- CFGCReceptor10
- CFGCReceptor11
- CFGCReceptor12
- CFGCReceptor13
- CFGCReceptor14
- CFGCReceptor15
- CFGCReceptor16 CFGCReceptor2
- CFGCReceptor3
- CFGCReceptor4
- CFGCReceptor5
- 🚰 CFGCReceptor6
- CFGCReceptor7
- CFGCReceptor8
- CFGCReceptor9
- CFGDedActPas CFGDedCtrl
- CFGDedDcf
- CFGDedEntCnt
- CFGDedFlcNiv
- 🚰 CFGDedProgHeap
- 🚰 CFGDedSubBaj
- 😭 CFGDispInv
- CFGEfectoDef
- CFGEsperaModoDef
- CFGFactUpdate
- CFGFIColor
- 😭 CFGFIIR

🚰 CFGGPSActiu 🚰 CFGGPSChangeAu 😭 CFGIdioma 😁 CFGLastUpdate 😭 CFGLinLen 🚰 CFGLocalCast CFGLumDef 🚰 CFGLumOutMax CFGLumOutMin CFGModelo 1 😭 CFGNSerial CFGNumFa CFGNumLin CFGNumPan CFGOffsetInvierno CFGOffsetTemp CFGOffsetVerano CFGPassword CFGPixLins CFGReceptor1

CFGFIModem CFGFINoCIs

CFGFIRS485

CFGFontDef

CFGFIPowerOnRes

r an the second second s

-**P** 

- CFGReceptor10
- CFGReceptor11
- CFGReceptor12
- CFGReceptor13
- CFGReceptor14
- CFGReceptor15
- CFGReceptor16
- CFGReceptor2
- CFGReceptor3
- CFGReceptor4
- CFGReceptor5 r T CFGReceptor6
- CFGReceptor7
- CFGReceptor8
- CFGReceptor9
- CFGRomOffset
- CFGSdaCode
- CFGSdaDias

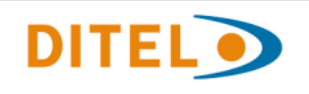

| CFGSdaOrg          | PakIncSize            |
|--------------------|-----------------------|
| 🚰 CFGSenLum        | 🚰 PakMaxSize          |
| CFGSPorts          | 🚰 PakMinSize          |
| 🚰 CFGTimeOut       | 🚰 Pantalla            |
| 🚰 CFGTipoHard      | 🚰 PantallaControlLock |
| 🚰 CFGTipusP        | 🚰 Password            |
| 🚰 CFGTmpMed        | 🚰 Port                |
| 🚰 CFGVelModoDef    | 🚰 Protocolo           |
| 🚰 DebugMode        | 🚰 PutCntContador      |
| 🚰 Dominio          | PutCntValor           |
| ErrorDTP           | 🚰 redbrillo           |
| ErrorNx            | 🚰 redcontrast         |
| 🚰 ErrorTx          | 🚰 Reintentos          |
| 🚰 EsperaAck        | 🚰 RS485               |
| 🚰 FileTmp          | 🚰 RXFonLen            |
| GetCntContador     | 🚰 scoded              |
| GetCntValor        | 🚰 SelectedName        |
| grebrillo          | 🚰 SelectedParentNode  |
| grecontrast        | 🚰 Speed               |
| HostAdress         | 🚰 StrCode1            |
|                    | 🚰 StrCode2            |
|                    | StrCode3              |
|                    | StrCodeOp             |
| LicName            | StrIDPantalla         |
|                    | StrIndex              |
| PakincSize         | StrType               |
| PakMaxSize         | Terminal1             |
| PakMinSize         | Terminal2             |
| Pantalla           | TickerCodigo          |
| PantallaControlLoc | TickerDecimales       |
| Password           | TickerPrecio          |
| 🚰 Port             | Tickerlendencia       |
| Protocolo          | TickerVolumen         |
| PutCntContador     | TipoGetHora           |
| PutCntValor        | TIPOHardware          |
| 🚰 redbrillo        | TipoServidor          |
| 🚰 redcontrast      | Suario                |
| 🚰 Reintentos       | VariableIdx           |
| 🚰 RS485            |                       |
| RXFonLen           | IDIe                  |
| 🚰 scoded           | StatComExt            |
| 🚰 SelectedName     | StatComm              |

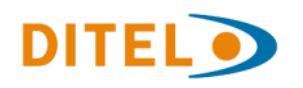

# 10. Utilisation de MPCOMM.OCX dans une application .NET

Ce qui suit explique la meilleure méthode pour utiliser le composant MPCOMM.OCX dans une Applications.Net

#### Tous les exemples sont présentés dans le langage C #.

#### Créer des Wrappers COM (Component Object Model) pour l'OCX

L'OCX ne peut pas être utilisé directement dans l'application. Il est nécessaire de créer une série de DLL (wrappers).

Le mode le plus simple est (pour Visual Studio 2010 et langage C #):

- Créer un formulaire, cliquez-droit sur la boîte à outils et sélectionnez "Choisir éléments".
- Cliquez sur l'onglet "Composants COM" .
- Localisez votre contrôle ActiveX (MPCOMM: OCX), cochez la case et cliquez sur "OK".
- Maintenant, il devrait apparaître sur la boîte à outils; faites glisser et déposez-le sur votre formulaire. Attribuez un nom (par exemple: AxMPCOMM1)

REMARQUE: vous verrez dans la section «références» de votre projet que 2 éléments ont été ajoutés automatiquement (wrappers):

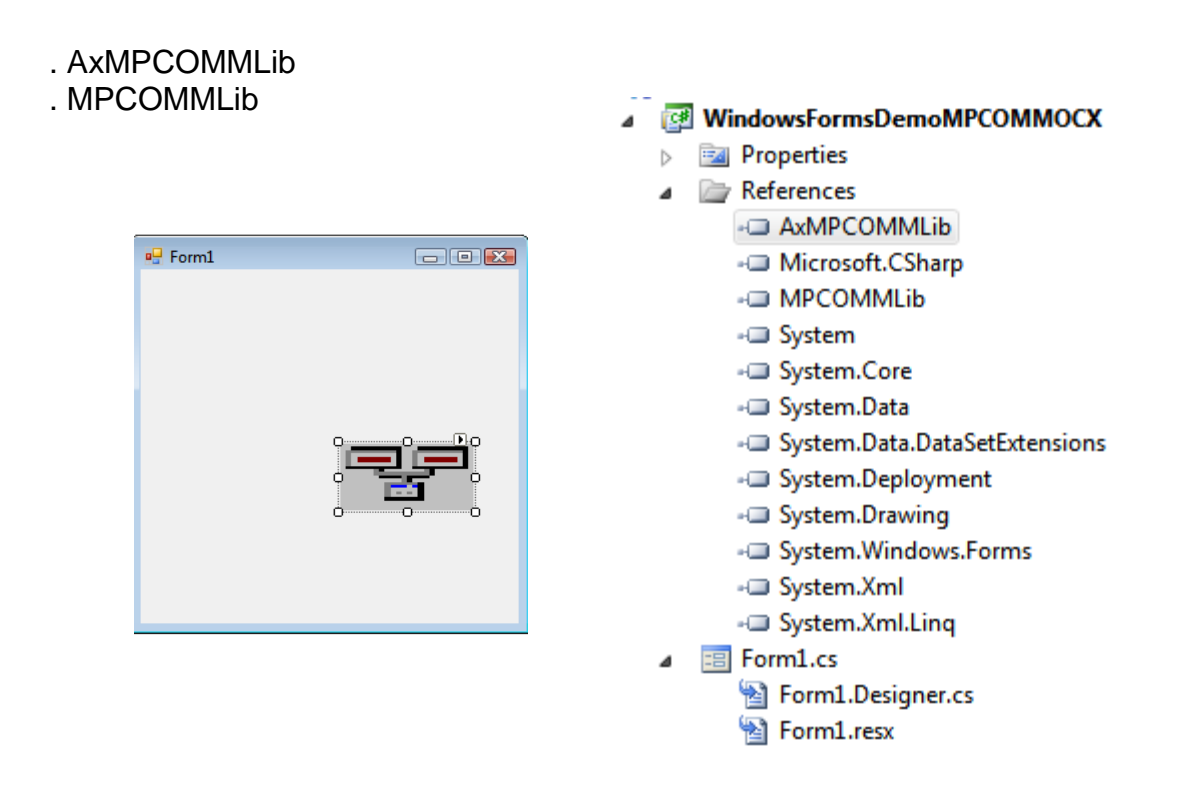

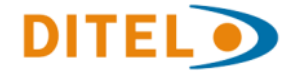

# 11. Programming codes

#### Using the component

```
Configure Component
            axMPComm1.LicProduct = "MPCOMM";
            axMPComm1.LicName = "PIXELMP";
            axMPComm1.LicKey = "431A2CF1683AAFAC";
            axMPComm1.Terminal2 = 8;
            axMPComm1.Terminal1 = 4;
            axMPComm1.DebugMode = true;
Open Communications (in this case RS232):
            // Open RS232
            axMPComm1.Port = "COM1:";
            axMPComm1.Speed = "9600";
                                       // 0 -> RS232/485, 1 -> TCP/
            axMPComm1.Protocolo = 0;
  IP
            axMPComm1.RS485 = false;
Prepare Command to Send
            // Open Comm
            bool ret =axMPComm1.OpenComm();
            // RS232 successfully open
            if (ret)
            {
                // Target device
                axMPComm1.Pantalla = 1; // Device with ID 1
                // Mode 'Scroll' + 'MP test'
                       axMPComm1.BufferTX = (char) 0xE0 + "MP Test";
                       axMPComm1.Orden = 0x27; // Send
                        // Receive (if any)
                        String s = axMPComm1.BufferRx; // Get answer
  (if any)
                        // Error
                        int error = axMPComm1.ErrorNx; // Get error
  number
                        // Close Comm
                        axMPComm1.CloseComm();
                    }
```

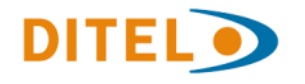

```
Example 1: serial network
using System;
using System.Collections.Generic;
using System.ComponentModel;
using System.Data;
using System.Drawing;
using System.Linq;
using System.Text;
using System.Windows.Forms;
namespace WindowsFormsDemoMPCOMMOCX
{
    public partial class Form1 : Form
    {
        public Form1()
        {
            InitializeComponent();
            // Configure component
            axMPComm1.LicProduct = "MPCOMM";
            axMPComm1.LicName = "PIXELMP";
            axMPComm1.LicKey = "431A2CF1683AAFAC";
            axMPComm1.Terminal2 = 8;
            axMPComm1.Terminal1 = 4;
            axMPComm1.DebugMode = false;
            // Open RS232
            axMPComm1.Port = "COM8:";
            axMPComm1.Speed = "9600";
                                         // 0 -> RS232/485, 1 -> TCP/IP
            axMPComm1.Protocolo = 0;
            axMPComm1.RS485 = false;
            // Open Comm
            bool ret =axMPComm1.OpenComm();
            // RS232 successfully open
            if (ret)
            {
                // Target device
                axMPComm1.Pantalla = 1;
                                                // Device with ID 1
                axMPComm1.BufferTX = (char) 0xE0 + "MP Test"; // Mode
'Scroll' + 'MP test'
                axMPComm1.Orden = 0x27;
                                                   // Send
                // Receive (if any)
                String s = axMPComm1.BufferRx;
                                                   // Get answer (if any)
             // Error
              int error = axMPComm1.ErrorNx;
                                                   // Get error number
             // Close Comm
             axMPComm1.CloseComm();
         }
      }
   }
```

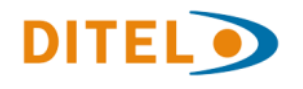

#### **Example 2: serial and Ethernet networks**

```
using System;
using System.Collections.Generic;
using System.ComponentModel;
using System.Data;
using System.Drawing;
using System.Linq;
using System.Text;
using System.Windows.Forms;
namespace WindowsFormsDemoMPCOMMOCX
{
  public partial class Form1 : Form
  ł
    public Form1()
    ł
      InitializeComponent();
    public void Test()
    ł
      // Configure component
      Commom_Ini();
      // Test RS232_485
      RS232_485Version();
      // Test Ethernet TCP_IP
      TCP_IPVersion();
    }
    public void Commom_Ini()
    ł
      // Configure component
      axMPComm1.LicProduct = "MPCOMM";
      axMPComm1.LicName = "PIXELMP";
      axMPComm1.LicKey = "431A2CF1683AAFAC";
      axMPComm1.Terminal2 = 8;
      axMPComm1.Terminal1 = 4;
      axMPComm1.DebugMode = false;
    }
    public void Common_Send(String s1)
    {
      // Open Comm
      bool ret = axMPComm1.OpenComm();
      // RS232 successfully open
      if (ret)
      {
```

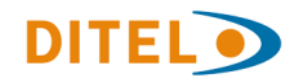

```
// Target device
```

```
axMPComm1.Pantalla = 1;
                                          // Device with ID 1
    axMPComm1.BufferTX = (char)0x9A + 0xE4 + s1;
                                                        // Mode 'Scroll' + 'MP test'
    axMPComm1.Orden = 0x27;
                                            // Send
    // Receive (if any)
    String s = axMPComm1.BufferRx;
                                             // Get answer (if any)
    // Error
    int error = axMPComm1.ErrorNx;
                                             // Get error number
    // Close Comm
    axMPComm1.CloseComm();
  }
}
public void RS232_485Version()
{
  // Open RS232
  axMPComm1.Port = "COM2:";
  axMPComm1.Speed = "9600";
  axMPComm1.Protocolo = 0;
                                    // 0 -> RS232/485, 1 -> TCP/IP
  axMPComm1.RS485 = false;
  // Open Comm
  Common_Send("MP Test RS232485");
}
public void TCP_IPVersion()
  // Open RS232
  axMPComm1.TipoServidor = 1;
  axMPComm1.HostPort = 53;
  axMPComm1.Usuario = "admin";
  axMPComm1.Password = "security";
  axMPComm1.HostAdress = "192.168.1.44";
  axMPComm1.Protocolo = 1;
  // Open Comm
  Common_Send("MP Test TCP IP");
}
private void Form1_Load(object sender, EventArgs e)
ł
  Test();
 Close();
}
```

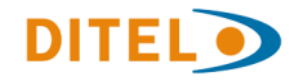

}